## IDS uEye driver problems and solutions

Run "IDS Camera Manager"

(found in "C:\Program Files\IDS\uEye\Program\idscameramanager.exe" or on some installations in "C:\Windows\System32\idscameramanager.exe")

| IDS Camera Manager                     |                                         |                  | _ | × |
|----------------------------------------|-----------------------------------------|------------------|---|---|
| Camera list                            |                                         | Device details   |   |   |
| Free Avail. Type Car                   | m. ID Dev. ID Model S                   | Parameter Values |   |   |
| Control area                           | Automatic parameter refresh             |                  |   |   |
| General information Camera information |                                         |                  |   |   |
| Create support file                    | Create support file ETH network service |                  |   |   |
| Additional functions                   | Automatic ETH configuration             |                  |   |   |
| Upload starter firmware                | Manual ETH configuration                |                  |   |   |
| <b>=</b> American English              | Close                                   |                  |   |   |
| No camera list available               |                                         |                  |   |   |

Press "General information" to see driver information.

| S drivers and 3rd party interfaces |                                                                                                    | IDS Camera Manager<br>Copyright © 2010-2022<br>IDS Imaging Development Systems GmbH<br><u>About Ot</u>                                                                                                    |                                                                                                    |                                                                                                   | Check up<br>Download | pdate<br>upd |
|------------------------------------|----------------------------------------------------------------------------------------------------|----------------------------------------------------------------------------------------------------|----------------------------------------------------------------------------------------------------|---------------------------------------------------------------------------------------------------|----------------------|--------------|
| S drivers and 3rd party interfaces | escription<br>SB kernel driver<br>FH kernel driver<br>OM kernel driver<br>ser Mode DLL<br>ser Mode DLL<br>dditional tools dll<br>dditional tools dll<br>dditional tools dll<br>IET Interface DLL<br>IET Framework Interface DLL<br>irectShow driver<br>irectShow driver<br>Speak API 64Bit DLL<br>DS peak API 32Bit DLL | Path<br>C:\Windows\system32\drivers<br>C:\Windows\system32\drivers<br>C:\Windows\system32\drivers<br>C:\Windows\system32<br>C:\Windows\system32 | File version<br>4.96.1.0<br>4.81.0000<br>4.96.1328.0<br>4.96.3985.0<br>4.96.3985.0<br>4.96.3985.0<br>4.96.3985.0<br>2.0.1.0<br>2.0.1.0<br>2.0.1.0<br>2.20.5.558<br>-<br>- | Product version 4.96.1.0 - 4.96.1.0 - 4.96.1.0 4.96.1.0 4.96.1.0 2.0.1.0 2.0.1.0 2.0.1.0 4.96.1.0 | Update version       |              |

Check that IDS uEye driver file version originates from same driver.

If there is a mix of versions please uninstall the driver and restart the computer.

Then run uEyeBatchInstall.exe and select option "4" to completely uninstall drivers and remove any IDS uEye registry settings.

Restart the computer.

Now the latest uEye driver can be installed and versions can be checked in the IDS Camera Manager.

This should solve problems seeing the camera image in BK Connect Array Analysis